SOA Suite Setup for BPEL Process Flow Oracle FLEXCUBE Universal Banking Release 12.1.0.0.0 [October] [2015]

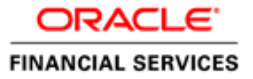

# **Table of Contents**

| 1. PH                    | REFACE                                                               |     |
|--------------------------|----------------------------------------------------------------------|-----|
| 1.1<br>1.2<br>1.3<br>1.4 | BACKGROUND<br>AUDIENCE<br>ORGANIZATION<br>ACRONYMS AND ABBREVIATIONS |     |
| 2. RI                    | EPOSITORY CREATION UTILITY (RCU)                                     |     |
| 2.1<br>2.2               | INTRODUCTION<br>Running RCU Utility                                  |     |
| 3. OI                    | RACLE WEBLOGIC 11GR1 (10.3.6)                                        |     |
| 3.1<br>3.2               | Introduction<br>Download URL from Oracle                             |     |
| <b>4.</b> O              | RACLE SOA SUITE 11GR1(11.1.1.7)                                      |     |
| 4.1<br>4.2               | INTRODUCTION<br>Download URL from Oracle                             |     |
| 5. DO                    | OMAIN CONFIGURATION WITH ORACLE SOA SUITE                            |     |
| 5.1<br>5.2               | INTRODUCTION<br>New Domain Configuration                             |     |
| 6. O                     | RACLE HTTP SERVER INSTALLATION AND CONFIGURATION                     | 6-1 |
| 6.1<br>6.2               | INTRODUCTION<br>INSTALLATION & CONFIGURATION                         |     |
| 7. GI                    | ENERATING SELF SIGNED CERTIFICATE AND CONFIGURING SSL                |     |
| 7.1                      | ORAPKI UTILITY TO CREATE WALLET AND SELF SIGNED CERTIFICATE          |     |

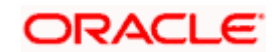

# 1. Preface

# 1.1 Background

This document provides an overview of configuring SOA suite for Oracle FLEXCUBE Universal Banking BPEL process deployment.

Refer to the Oracle documentation for HA and other configuration patterns.

### 1.2 Audience

The audience for this document will be the development groups of BPEL process flows FLEXCUBE Universal Banking.

### 1.3 Organization

This manual is organized as follows:

- The chapter 2 (Repository Creation Utility (RCU)) guides you through the use of repository creation utility
- Subsequent chapters contain implementation specific information

# 1.4 Acronyms and Abbreviations

| Acronym/Abbreviation | Description                         |
|----------------------|-------------------------------------|
| BPEL                 | Business Process Execution Language |
| НА                   | High Availability                   |

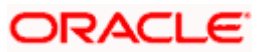

# 2. Repository Creation Utility (RCU)

# 2.1 Introduction

You can use Oracle Repository Creation Utility (RCU) to create schemas that are required for SOA suite installation.

Refer to the Oracle certification matrix for qualified databases.

### 2.2 Running RCU Utility

For running RCU utility, follow the steps given below.

1. Download the RCU utility from the following URL.

http://download.oracle.com/otn/nt/middleware/11g/ofm\_rcu\_win32\_11.1.1.2.1\_disk1\_1of1.zip

2. Unzip the contents into a folder.

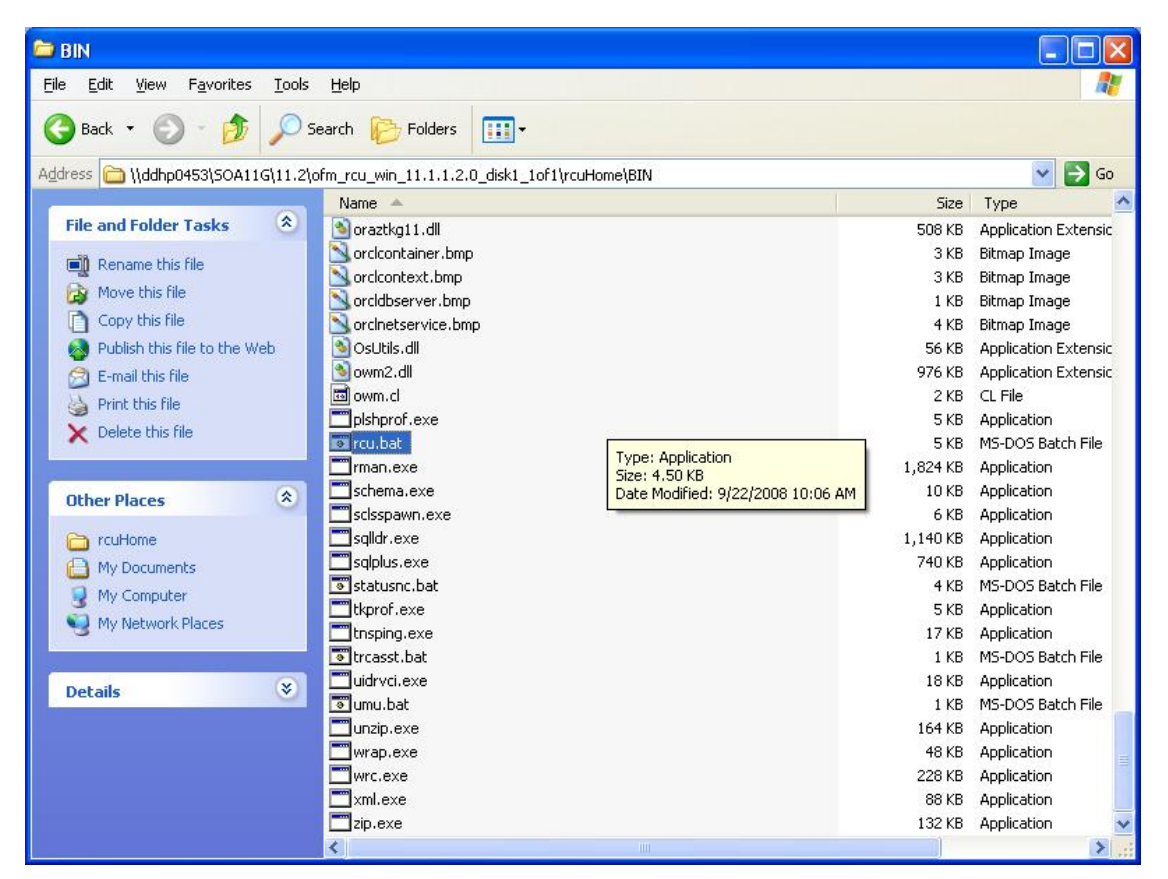

3. Run the *rcu.bat* from the extracted folder.

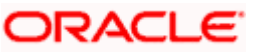

| 🕌 Repository Creation Utility - We                                                                                                    | Icome _ 🗖 🗙                                                                                                    |
|----------------------------------------------------------------------------------------------------|----------------------------------------------------------------------------------------------------|
| Welcome                                                                                                    |                                                                                                    |
| 🧼 Welcome                                                                                                    |                                                                                                    |
| Create Repository<br>Database Connection Details<br>Select Components<br>Schema Passwords<br>Map Tablespaces<br>Summary<br>Completion Summary | Welcome to Repository Creation Utility for Oracle Fusion Middleware.         The Repository Creation Utility enables you to create and drop component schemas that are part of Oracle Fusion Middleware.         Skip this Page Next Time         Messages: |
| Help                                                                                                    | < Back Next > Einish Cancel                                                                                                    |

4. Select 'Create Repository' option and click 'Next' button.

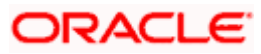

| 🕌 Repository Creation Utility - Ste               | p 2 of 7 : Database (  | Connection Details                                                                    |
|---------------------------------------------------|------------------------|---------------------------------------------------------------------------------------|
| Database Connection Detai                         | ls                     |                                                                                       |
| Velcome                                           | <u>D</u> atabase Type: | Oracle Database                                                                       |
| Database Connection Details     Select Components | Hos <u>t</u> Name:     | ddhp0240.i-flex.com                                                                   |
| Schema Passwords                                  | P <u>o</u> rt:         | For RAC database, specify VIP name or one of the Node name as Host name.              |
| Y Map Tablespaces<br>Y Summary                    | <u>S</u> ervice Name:  | orol.i-flex.com                                                                       |
| О́ Completion Summary                             | <u>U</u> sername:      | SYS<br>User with DBA or SYSDBA privileges. Example:sys                                |
|                                                   | Password:              | •••••                                                                                 |
|                                                   | <u>R</u> ole:          | SYSDBA   One or more components may require SYSDBA role for the operation to succeed. |
|                                                   |                        |                                                                                       |
|                                                   |                        |                                                                                       |
|                                                   | Messages:              |                                                                                       |
|                                                   |                        |                                                                                       |
| Help                                              | I L                    | < Back Next > Einish Cancel                                                           |

5. Provide oracle database connection properties. SYS credentials are required. Once you have specified the details, click 'Next' button.

| Repository Creation Utility - Checking Prerequisites    |                |  |  |  |  |  |
|---------------------------------------------------------|----------------|--|--|--|--|--|
| Checking Global Prerequisites                           |                |  |  |  |  |  |
| Initializing repository configuration metadata          | 00:02.266(sec) |  |  |  |  |  |
| Obtain properties of the specified database             | 00:00.110(ms)  |  |  |  |  |  |
| Check requirement for specified database                | 00:00.437(ms)  |  |  |  |  |  |
| Execute pre create operations                           | 00:00.984(ms)  |  |  |  |  |  |
|                                                         |                |  |  |  |  |  |
|                                                         |                |  |  |  |  |  |
| Operation completed. Click OK to continue to next page. |                |  |  |  |  |  |
|                                                         | <u>o</u> ĸ     |  |  |  |  |  |

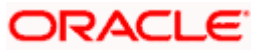

| 🕌 Repository Creation Utility - Ste                                                                                                    | p 3 of 7 : Select Components                                                                                                    |                               |                                                                                                    |                 |
|----------------------------------------------------------------------------------------------------|----------------------------------------------------------------------------------------------------|-------------------------------|----------------------------------------------------------------------------------------------------|-----------------|
| Select Components                                                                                                    |                                                                                                    |                               |                                                                                                    | 11 <sup>g</sup> |
| Velcome<br>Create Repository<br>Database Connection Details<br>Select Components<br>Schema Passwords<br>Map Tablespaces<br>Summary<br>Completion Summary | A Prefix groups the components as:<br>Select an existing Prefix<br>Component<br>Component<br>Concle AS Repository of<br>Metadata Services<br>Audit Services<br>Enterprise Sche<br>Component<br>Metadata Services<br>Enterprise Sche<br>Component<br>WebLogic Community<br>SoA and BPM Infra<br>SoA and BPM Infra<br>SoA and BPM Infra<br>SoA and BPM Infra<br>WebLogic Community<br>Dusiness Activity<br>Duser Messaging<br>Concentry<br>Component<br>Component<br>Co | sociated with one deployment. | FUSION MIDDLEWARE         umeric characters. Prefix should no         not contain any special characters         Schema Owner         DEV_MDS         IAU         ORAESS         DEV_SOAINFRA         DEV_ORABAM         DEV_ORASDPM |                 |
| Help                                                                                                    |                                                                                                    | < <u>B</u> i                  | ack Next > Einish                                                                                                    | Cancel          |

- 6. Create a new prefix in order to add multiple SOA schemas in the same instance.
- 7. On selecting SOA & BPM Infrastructure, by default 'AS Common Schemas' and 'Metadata Services' check-boxes are checked. Do not uncheck these options.
- 8. If you do not wish to use 'Business Activity Monitoring', you may uncheck it.

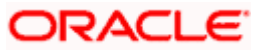

#### Repository Creation Utility - Checking Prerequisites

| Metadata Services            | 00:00.109(ms) |
|------------------------------|---------------|
| SOA Infrastructure           | 00:00.110(ms) |
| Business Activity Monitoring | 00:00.110(ms) |
| 🖉 User Messaging Service     | 00:00.109(ms) |
|                              |               |
|                              |               |
|                              |               |
|                              |               |

#### Click 'OK'.

| Repository Creation Utility - St | ep 4 of 7 : Schema Passwords                                                          |                                                                  |                                                    |                                             |
|----------------------------------|---------------------------------------------------------------------------------------|------------------------------------------------------------------|----------------------------------------------------|---------------------------------------------|
| chema Passwords                  |                                                                                       |                                                                  |                                                    |                                             |
| VWelcome                         | Please enter the passwords for the<br>numbers and the following special<br>character. | e main and additional (auxiliary)<br>characters: \$, # ,Password | schema users. Password should not start with a nur | can contain alphabets,<br>nber or a special |
| Database Connection Details      | Output Set Same passwords for all set Set Set Set Set Set Set Set Set Set S           | chemas                                                           |                                                    |                                             |
| Select Components                | Password •••••                                                                        | •••                                                              |                                                    |                                             |
| Schema Passwords                 | Confirm Password                                                                      | •••                                                              |                                                    |                                             |
| Map Tablespaces                  | Ollse main schema passwords                                                           | for auxiliary schemas                                            |                                                    |                                             |
| Summary                          |                                                                                       |                                                                  |                                                    |                                             |
| Completion Summary               | Specify unterent passwords i                                                          |                                                                  | 1                                                  | 1                                           |
|                                  | Component                                                                             | Schema Owner                                                     | Schema Password                                    | Confirm Password                            |
|                                  | Metadata Services                                                                     | DEV_MDS                                                          |                                                    |                                             |
|                                  | Business Activity Manitoring                                                          | DEV_SUAINERA                                                     |                                                    |                                             |
|                                  | Licer Messaring Service                                                               | DEV_ORABAN                                                       |                                                    |                                             |
|                                  |                                                                                       |                                                                  |                                                    |                                             |
|                                  |                                                                                       |                                                                  |                                                    |                                             |
|                                  | Maccarer                                                                              |                                                                  |                                                    |                                             |
|                                  |                                                                                       |                                                                  |                                                    |                                             |
|                                  |                                                                                       |                                                                  |                                                    |                                             |
|                                  |                                                                                       |                                                                  |                                                    |                                             |
| Help                             |                                                                                       |                                                                  | < Back Next >                                      | Einish Cancel                               |

Note: It is important to remember the password or passwords that you enter during the process.

9. Specify the passwords and click 'Next' button.

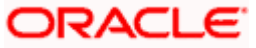

X

| 🕌 Repository Creation Utility - Ste                                  | p 5 of 7 : Map Tablespaces                                                         |                                                                       |                                                                                         |                                                                     |
|----------------------------------------------------------------------|------------------------------------------------------------------------------------|-----------------------------------------------------------------------|-----------------------------------------------------------------------------------------|---------------------------------------------------------------------|
| Map Tablespaces                                                      |                                                                                    |                                                                       | FUE                                                                                     |                                                                     |
| Velcome<br>Create Repository<br>Database Connection Details          | Choose tablespaces for the s<br>below.<br>To create new tablespaces o<br>Component | elected components. The<br>r modify existing tablespa<br>Schema Owner | e default and temporary tablesp<br>aces click the 'Manage Tablesp<br>Default Tablespace | aces are specified in the table<br>aces' button.<br>Temp Tablespace |
| Schema Passwords<br>Map Tablespaces<br>Summary<br>Completion Summary | SOA Infrastructure Business Activity Monit User Messaging Service                  | DEV_SOAINFRA<br>DEV_ORABAM<br>DEV_ORASDPM                             | *DEV_SUAINFRA<br>*DEV_ORABAM<br>*DEV_IAS_ORASDPM<br>s) are to be created upon cont      | *DEV_IAS_TEMP *DEV_IAS_TEMP *DEV_IAS_TEMP firmation.                |
|                                                                      | Messages:                                                                          |                                                                       |                                                                                         |                                                                     |
| Help                                                                 |                                                                                    |                                                                       | < <u>B</u> ack <u>N</u> ext                                                             | t> Einish Cancel                                                    |

10. Click 'Next'.

| Repository Creation Utility |                                                                                                    |  |  |  |  |
|-----------------------------|----------------------------------------------------------------------------------------------------|--|--|--|--|
| ?                           | Any tablespaces that do not already exist<br>in the selected schemas will be created.<br>Click OK to create tablespaces. |  |  |  |  |
|                             | Click Cancel to return to the wizard.                                                                                    |  |  |  |  |

11. Click 'OK'.

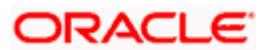

| Repository Creation Utility - Creating Tablespaces      |                | × |
|---------------------------------------------------------|----------------|---|
| Validating and Creating Tablespaces                     |                |   |
| Check tablespace requirements for selected components   | 00:00.109(ms)  | [ |
| Create tablespaces in the repository database           | 00:21.547(sec) |   |
|                                                         |                |   |
|                                                         |                | 1 |
| Operation completed. Click OK to continue to next page. |                | 1 |
|                                                         | <u>o</u> ĸ     |   |

#### 12. Tablespaces creation.

| Repository Creation Utility - Ste                                                                                       | p 6 of 7 : Summary                                                                                                    |                                             |                                                                                                    |                                                                                                    |
|----------------------------------------------------------------------------------------------------|----------------------------------------------------------------------------------------------------|---------------------------------------------|----------------------------------------------------------------------------------------------------|----------------------------------------------------------------------------------------------------|
| Summary                                                                                                    |                                                                                                    |                                             |                                                                                                    | <b>DRACLE</b><br>FUSION MIDDLEWARE <b>11</b> 8                                                                                                    |
| Velcome<br>Create Repository<br>Database Connection Details<br>Select Components<br>Schema Passwords<br>Map Tablespaces | Database details:<br>Host Name: ddhp0240.i-flex.c<br>Port: 1521<br>Service Name: ORCL.I-FLEX.COI<br>Connected As: SYS<br>Operation: Create<br>Prefix for (prefixable) Schema Ow | ∞m<br>M<br>ners:DEV                         |                                                                                                    |                                                                                                    |
| 🧅 Summary                                                                                                    | Component                                                                                                    | Schema Owner                                | Tablespace Type                                                                                                    | Tablespace Name                                                                                                    |
| Completion Summary                                                                                                    | Metadata Services<br>SOA Infrastructure<br>Business Activity Monitoring<br>User Messaging Service                                                                               | DEV_MDS DEV_SOAINFRA DEV_ORABAM DEV_ORASDPM | Default<br>Temp<br>Additional<br>Default<br>Temp<br>Additional<br>Default<br>Temp<br>Additional<br>Default<br>Temp<br>Additional | DEV_MDS<br>DEV_IAS_TEMP<br>None<br>DEV_SOAINFRA<br>DEV_IAS_TEMP<br>None<br>DEV_ORABAM<br>DEV_IAS_TEMP<br>None<br>DEV_IAS_ORASDPM<br>DEV_IAS_ORASDPM<br>DEV_IAS_TEMP<br>None |
| Нер                                                                                                    |                                                                                                    |                                             | < Back                                                                                                    | Next > Create Cancel                                                                                                    |

13. Summary .

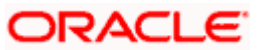

| 🕌 Repository Creation Utility - Ste                                                                                                    | p 7 of 7 : Completion Summary                                                                                                    |                                                                 |                               |                              |
|----------------------------------------------------------------------------------------------------|----------------------------------------------------------------------------------------------------|-----------------------------------------------------------------|-------------------------------|------------------------------|
| Completion Summary                                                                                                    | مر                                                                                                    |                                                                 |                               |                              |
| Vvelcome     Create Repository     Database Connection Details     Select Components     Schema Passwords     Map Tablespaces     Summary     Completion Summary | Database details:<br>Host Name: ddhp0240.i-flex.com<br>Port: 1521<br>Service Name: ORCLI-FLEX.COM<br>Connected As: SYS<br>Operation: Create<br>RCU Logfile: Vidhp024018PEL111<br>_disk1_1of1/rcuHome/rcu/log/logdir.2010-04-05_06<br>Component Log Directory: Viddhp024018PEL111.21<br>_disk1_1of1/rcuHome/rcu/log/logdir.2010-04-05_06<br>Execution Time: 1 minute 16 second<br>Prefix for (prefixable) Schema Owners:DEV | n<br>.2\ofm_rcu_wir<br>.08\rcu.log<br>ofm_rcu_win_1<br>.08<br>s | 11.1.1.20<br>11.1.1.20        |                              |
|                                                                                                    | Component                                                                                                    | Status                                                          | Logfile                       | Time                         |
|                                                                                                    | Metadata Services                                                                                                    | Success                                                         | mds.log                       | 00:02.578(sec)               |
|                                                                                                    | SOA Infrastructure                                                                                                    | Success                                                         | soainfra.log                  | 00:21.953(sec)               |
|                                                                                                    | Business Activity Monitoring                                                                                                    | Success                                                         | bam.log                       | 00:24.422(sec)               |
|                                                                                                    | User Messaging Service                                                                                                    | Success                                                         | orasdpm.log                   | 00:01.984(sec)               |
|                                                                                                    |                                                                                                    |                                                                 |                               |                              |
| Help                                                                                                    |                                                                                                    | (                                                               | < <u>B</u> ack <u>N</u> ext > | <u>C</u> reate <u>C</u> lose |

14. Completion Summary

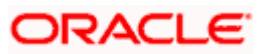

# 3. Oracle Weblogic 11gR1 (10.3.6)

# 3.1 Introduction

Oracle Weblogic 11gR1 I is the j2ee container for soa suite

The version required is 10.3.6

# 3.2 Download URL from Oracle

- 1. http://www.oracle.com/technology/software/products/ias/htdocs/wls\_main.html
- 2. Download based on your needs (Windows / Linux / Generic)
- 3. The installation process might slightly vary depending on the platform OS
- 4. This step may be skipped if the weblogic installation is available
- 5. Run the <....wls1032\_win32..>.exe

| Oracle Installer |                         |  |
|------------------|-------------------------|--|
|                  |                         |  |
|                  | ORACLE                  |  |
|                  | Preparing the installer |  |
|                  | [Cancel]                |  |

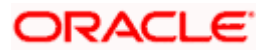

| 🔯 Oracle Installer - WebLogic 10.                                              | .3.2.0                                                                                                  |                                                                                                    |
|--------------------------------------------------------------------------------|----------------------------------------------------------------------------------------------------|----------------------------------------------------------------------------------------------------|
| Welcome<br>This installer will guide you through the inst<br>WebLogic 10.3.2.0 | tallation of                                                                                            | ORACLE                                                                                                    |
|                                                                                | Instructions<br>Click the Next button to p<br>change entries in a previo<br>may quit the installer at a | roceed to the next screen. If you want to<br>us screen, click the Previous button. You<br>ny time by clicking the Exit button. |
| ORACLE'                                                                        |                                                                                                    |                                                                                                    |
| E <u>x</u> it                                                                  |                                                                                                    | Previous Next                                                                                                    |

6. Click 'Next'.

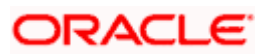

| 🗟 Oracle Installer - WebLogic 10.3.2.0                                                                                  |                           |               |
|----------------------------------------------------------------------------------------------------|---------------------------|---------------|
| Choose Middleware Home Dir<br>Specify the Middleware Home where you w<br>WebLogic 10.3.2.0.                             | ectory<br>vish to install | ORACLE        |
| <ul> <li>Middleware Home Type</li> <li>Use an existing Middleware Home</li> <li>Create a new Middleware Home</li> </ul> | D:\Oracle\Middleware      |               |
| Middleware Home Directory                                                                                               |                           |               |
| Browse Reset                                                                                                    |                           |               |
| Exit                                                                                                    |                           | Previous Next |

7. Specify the middleware home the same will be used during SOA suite installation.

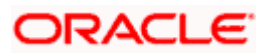

| 🤯 Oracle Installer - WebLogic 10.3.2.0                                                                                                    |                      |
|----------------------------------------------------------------------------------------------------|----------------------|
| <b>Register for Security Updates</b><br>Provide your email address to be informed of security issues, install the product,<br>and initiate configuration manager. <u>http://www.oracle.com/support/policies.html</u> | ORACLE               |
| Email:<br>Easier for you if you use your My Oracle Support ema                                                                                                    | il address/username. |
| ☑ I wish to receive security updates via My Oracle Support<br>My Oracle Support Password:                                                                                                    |                      |
| E⊻it                                                                                                    | Previous Next        |

8. Register for security updates if needed

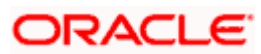

| 🔯 Oracle Installer - WebLogic 10.3.2                                           | 2.0                                                            |
|--------------------------------------------------------------------------------|----------------------------------------------------------------|
| Choose Install Type<br>Select the type of installation you wish to perfo       | orm. ORACLE                                                    |
| Typical     Typical     Trial the following p     WebLogic Si     Oracle Enter | roduct(s) and component(s):<br>erver<br>prise Pack for Eclipse |
| ○ Custom                                                                       |                                                                |
| Choose software proc<br>configuration.                                         | ducts and components to install and perform optional           |
| E <u>x</u> it                                                                  | Previous Next                                                  |

9. Choose typical or custom to customize installation

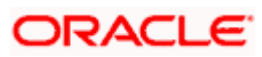

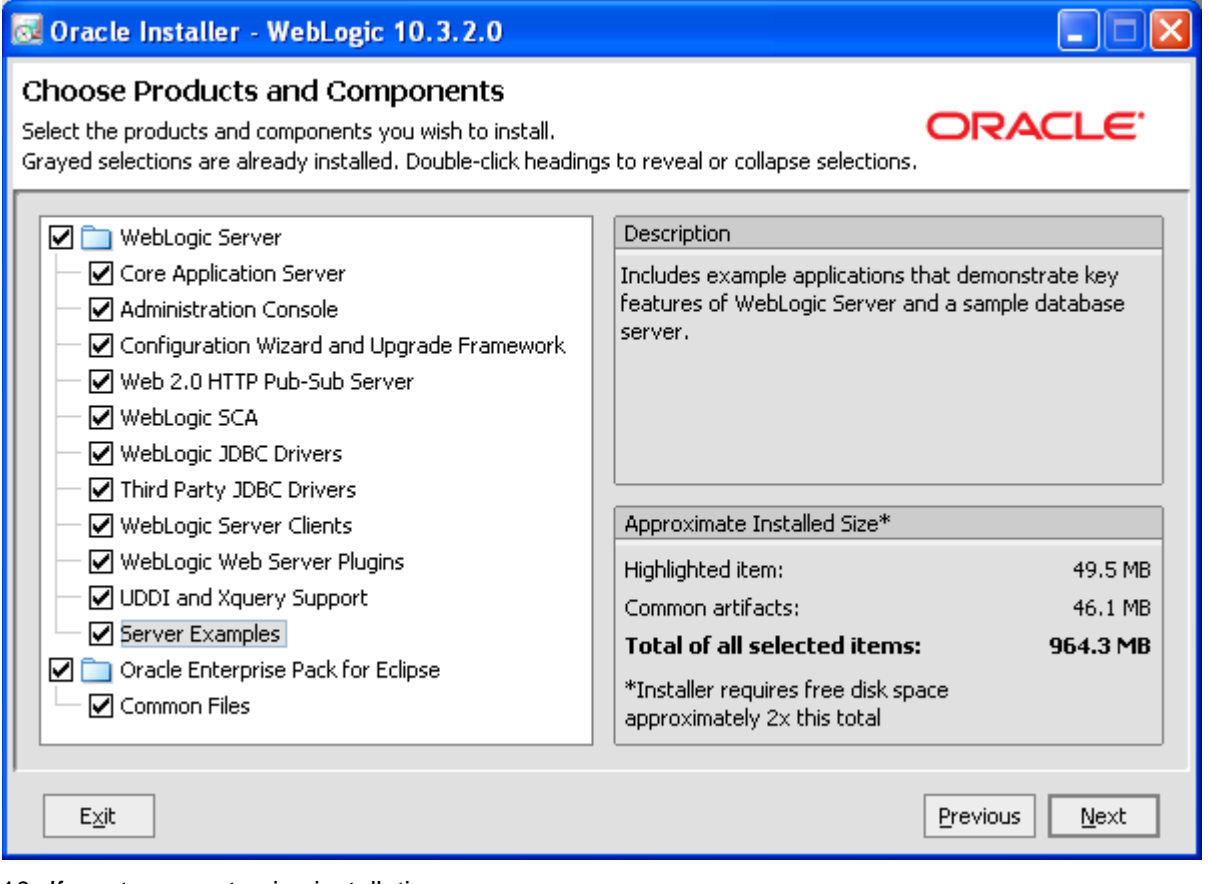

10. If custom, customize installation

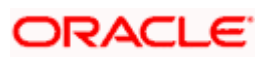

| 🤕 Oracle Installer - WebLogic 10.3.2.0                                                                                                    |                                                                    |            |
|----------------------------------------------------------------------------------------------------|--------------------------------------------------------------------|------------|
| JDK Selection<br>JDK(s) chosen for use with this product installation will be installe<br>defaults if not deselected will be used in script string-substitution | d. Supported                                                       | ACLE.      |
|                                                                                                    | 💍 Dis <u>c</u> ard (                                               | Thanges    |
| Bundled JDK:                                                                                                    | Approximate installed size*                                        |            |
| Sun SDK 1.6.0_14                                                                                                    | Highlighted item:                                                  |            |
| ✓ Oracle JRockit 1.6.0_14 SDK                                                                                                    | All selected bundled JDK's:                                        | 319.6 MB   |
|                                                                                                    | Total of all selected items:                                       | 1,283.9 MB |
|                                                                                                    | *Installer requires free disk space<br>approximately 2x this total |            |
| Local JDK:                                                                                                    |                                                                    |            |
|                                                                                                    |                                                                    |            |
| Browse                                                                                                    |                                                                    |            |
| E <u>x</u> it                                                                                                    | Previous                                                           | Next       |

11. Select Bundled JDK that is needed

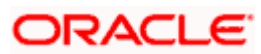

| 🔂 Oracle Installer - WebLogic 10.3.2.0                                                                             |                                 |
|----------------------------------------------------------------------------------------------------|---------------------------------|
| Choose Product Installation Directories<br>Provide the directories where you wish to install<br>WebLogic 10.3.2.0. | ORACLE                          |
|                                                                                                    | 💍 Dis <u>c</u> ard Changes      |
| Middleware Home Directory                                                                                          |                                 |
| D:\Oracle2\Middleware                                                                                              |                                 |
| Product Installation Directories                                                                                   |                                 |
| The Product Home might contain shared utilities and any products or component<br>are not set.<br>WebLogic Server:  | ts for which unique directories |
| D:\Oracle2\Middleware\wlserver_10.3                                                                                | Browse                          |
| Oracle Enterprise Pack for Eclipse:                                                                                |                                 |
| D:\Oracle2\Middleware\oepe_11gR1P51                                                                                | Browse                          |
| Exit                                                                                                    | Previous <u>N</u> ext           |

12. Click 'Next'.

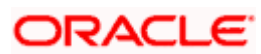

| 🔯 Oracle Installer - WebLogic 10.3.2.0                                                                                                    |                     |
|----------------------------------------------------------------------------------------------------|---------------------|
| Install Windows Service<br>Install Windows Service to make indicated functionality<br>available after machine reboot.                                                                                                    | ORACLE <sup>.</sup> |
| Node Manager Service                                                                                                    |                     |
| <ul> <li>Yes         <ul> <li>Install now. This enables remote start and health monitoring of Managed Servers.</li> <li>Node Manager Listen Port: 5556</li> <li>No</li> <li>Do not install now. See product documentation for post-install registration of Node Manager as a Service.</li> </ul> </li> </ul> |                     |
| E <u>x</u> it                                                                                                    | Previous Next       |

13. Install Node manager if remote start and monitoring is required needed.

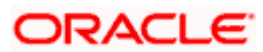

| 🗟 Oracle Installer - WebLogic 10.3.2.0                                                                                                    |
|----------------------------------------------------------------------------------------------------|
| Choose Shortcut Location The installer creates shortcuts to Oracle components, samples, and tools. As a user with administrative privileges, you can specify where these shortcuts are created. |
| Select the Start Menu folder in which you want to create Oracle shortcuts:                                                                                                    |
| O <b>Local user's Start Menu folder</b><br>Select this option if you need to ensure that other profiles<br>registered on this machine will not have access to these shortcuts.                  |
| Exit Previous Next                                                                                                    |

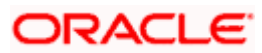

| Oracle | Installer | Wahlog   | ic 10 3 2 0 |
|--------|-----------|----------|-------------|
| Utacle | instatter | - wenrog | 10.3.2.0    |

### Installation Summary

The following Products and JDKs will be installed.

| 🔁 WebLogic Server                                                                                                    | Description                                                                                                    |
|----------------------------------------------------------------------------------------------------|----------------------------------------------------------------------------------------------------|
| Core Application Server  Administration Console  Configuration Wizard and Upgrade F  Web 2.0 HTTP Pub-Sub Server  WebLogic SCA  WebLogic JDBC Drivers  Third Party JDBC Drivers  WebLogic Server Clients  WebLogic Web Server Plugins | Implements JEE technologies, Web services, and other leading<br>Internet standards, to provide a reliable framework for highly<br>available, scalable, and secure applications. |
| Server Examples     Oracle Enterprise Pack for Eclipse     Common Files     Exit                                                                                                    | Approximate Installed Size         Highlighted item:       674.5 MB         Total of all selected items:       1,284.0 MB         Previous       Next                           |

ORACLE

ORACLE

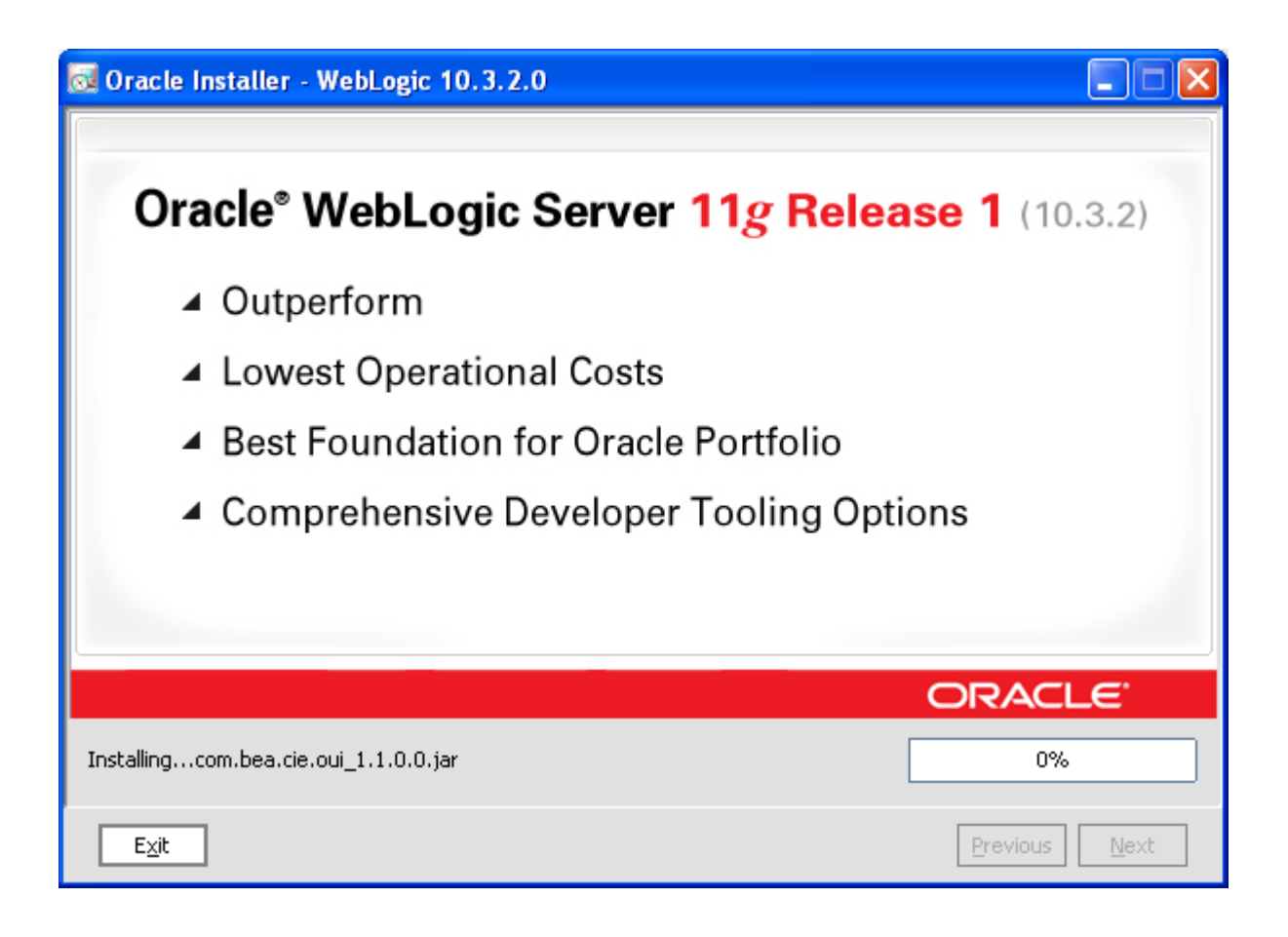

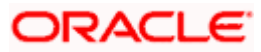

| 🤯 Oracle Installer - WebLogic 10.3.                                   | .2.0                                               |                     |
|-----------------------------------------------------------------------|----------------------------------------------------|---------------------|
| Installation Complete<br>Click the Done button to exit the installer. |                                                    | ORACLE <sup>®</sup> |
|                                                                       | Message Congratulations! Installation is complete. |                     |
| ORACLE <sup>.</sup>                                                   | 🗹 Run Quickstart                                   |                     |
| E <u>x</u> it                                                         |                                                    | Previous Done       |

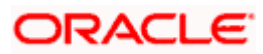

# 4. Oracle SOA Suite 11gR1(11.1.1.7)

# 4.1 Introduction

Oracle SOA suite 11gR1 (11.1.1.7) is required for running FCUBS BPEL Process flows

The version required is 11.1.1.7

### 4.2 **Download URL from Oracle**

- 1. http://www.oracle.com/technology/software/products/ias/htdocs/wls\_main.html
- 2. Download based on your needs (Windows / Linux / Generic)
- 3. The installation process might slightly vary depending on the platform / mode if installation (package / net..)
- 4. Unzip to a folder and run from Disk1 folder setup.exe

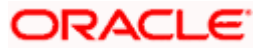

| 🖻 Disk1                                                                                                    |                                  |                                                   |                                                                                    |          |
|----------------------------------------------------------------------------------------------------|----------------------------------|---------------------------------------------------|------------------------------------------------------------------------------------|----------|
| <u>File E</u> dit <u>V</u> iew F <u>a</u> vorites <u>T</u> ools <u>H</u> elp                                                                                                    |                                  |                                                   |                                                                                    | <b>1</b> |
| G Back 🝷 🕥 🚽 🏂 🔎 Search 🎼                                                                                                    | Folders .                        |                                                   |                                                                                    |          |
| Address 🛅 \\ddhp0453\50A11G\11.2\ofm_soa_ge                                                                                                    | eric_11.1.1.2.0_disk1_1of1\Disk1 |                                                   | •                                                                                  | 🖌 🔁 🖸    |
| File and Folder Tasks 🔕 🔂                                                                                                    | Size                             | Type<br>File Folder                               | Date Modified<br>11/4/2009 3:53 AM                                                 |          |
| Image: Rename this file       Image: Stage         Image: Rename this file       Image: Stage         Image: Rename this file       Image: Stage         Image: Rename this file       Image: Stage         Image: Rename this file       Image: Stage         Image: Rename this file       Image: Stage         Image: Rename this file       Image: Stage         Image: Rename this file       Image: Stage         Image: Rename this file       Image: Stage         Image: Rename this file       Image: Stage         Image: Rename this file       Image: Stage         Image: Rename this file       Image: Stage         Image: Rename this file       Image: Stage         Image: Rename this file       Image: Rename this file         Image: Rename this file       Image: Rename this file         Image: Rename this file       Image: Rename this file         Image: Rename this file       Image: Rename this file         Image: Rename this file       Image: Rename this file         Image: Rename this file       Image: Rename this file         Image: Rename this file       Image: Rename this file         Image: Rename this file       Image: Rename this file         Image: Rename this file       Image: Rename this file         Image: Rename this file<                                                                                                    | taller 12 KB<br>exe 72 KB        | File Folder<br>File Folder<br>File<br>Application | 11/4/2009 3:51 AM<br>11/4/2009 3:54 AM<br>10/28/2009 10:15 AM<br>8/21/2009 2:59 AM |          |
|                                                                                                    |                                  |                                                   |                                                                                    |          |
| Other Places     Image: Control of the second second |                                  |                                                   |                                                                                    |          |
| Details 📚                                                                                                    |                                  |                                                   |                                                                                    |          |
|                                                                                                    |                                  |                                                   |                                                                                    |          |

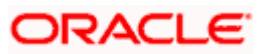

| 👫 Oracle Universal Installer                                                                                                    | _ 🗆 🗵                         |
|----------------------------------------------------------------------------------------------------|-------------------------------|
| Starting Oracle Universal Installer                                                                                                    |                               |
| Checking if CPU speed is above 300 MHz . Actual 2327 MHz Passed<br>Checking swap space: must be greater than 500 MB . Actual 4092 MB Pass<br>Checking monitor: must be configured to display at least 256 colors Higher 4<br>256 . Actual 65536 Passed<br>Preparing to launch Oracle Universal Installer from C:\DOCUME~1\piyushko\L0<br>~1\Temp\1\OraInstall2010-04-05_07-26-39AM. Please wait<br>Please specify JRE/JDK location < Ex. /home/jre >, <location>/bin/java show<br/>xist : C:/Program Files/Java/jdk1.6.0_16/jre</location> | sed<br>than<br>DCALS<br>uld e |
|                                                                                                    |                               |
|                                                                                                    |                               |
|                                                                                                    | •                             |

5. Specify JRE/JDK location for installation to proceed.

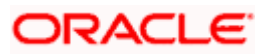

| Oracle Fusion Middleware 11g  | SOA Suite Installation - Step 1 of 6                                                                                                    | _[    |
|-------------------------------|----------------------------------------------------------------------------------------------------|-------|
| Welcome                       |                                                                                                    | 1     |
| Velcome                       |                                                                                                    | _     |
| Prerequisite Checks           | Welcome to Oracle Fusion Middleware 11 <i>g</i> SOA Suite Installer.                                                                                                    | -     |
| Specify Installation Location | Before proceeding, create schemas for all products you want to                                                                                                    |       |
| Installation Summary          | install. Schemas are created using the Repository Creation Utility. For more<br>information, see the Repository Creation Utility User's Guide and the Oracle                                                        |       |
| Installation Progress         | Fusion Middleware Installation Guide for Oracle SOA Suite.                                                                                                    |       |
| Installation Complete         | Before proceeding, install a WebLogic server. For more information,<br>see the WebLogic Server installation instructions in the <i>Oracle Fusion</i><br><i>Middleware Installation Guide for Oracle SOA Suite</i> . |       |
|                               | select Next to begin the installation.                                                                                                    | -     |
|                               | Copyright (c) 1996, 2009, Oracle and/or its affiliates. All rights reserved.                                                                                                    |       |
|                               |                                                                                                    |       |
|                               |                                                                                                    |       |
|                               |                                                                                                    |       |
| Help                          | < <u>B</u> ack <b>Next &gt;</b> Einish C                                                                                                    | ance  |
|                               | Elapsed Tim                                                                                                    | a: Om |

6. Click'Next'.

| 🗅 Oracle Fusion Middleware 11g SOA Suite Installation - Step 2 of 6 🛛 📃 🗖 🔀 |                               |           |                                                 |                    |                  |
|-----------------------------------------------------------------------------|-------------------------------|-----------|-------------------------------------------------|--------------------|------------------|
| Prerequisite Checks                                                         |                               |           |                                                 |                    |                  |
| Ŷ                                                                           | <u>Welcome</u>                | Selection | Check                                           | Progress           | Status           |
| þ                                                                           | Prerequisite Checks           | 4         | Checking operating system certification         | 100%               | ×                |
| è                                                                           | Specify Installation Location | 4         | Checking service pack                           | 100%               | ×                |
| ļ.                                                                          | Installation Summary          | 4         | Checking physical memory                        | 100%               | ~                |
| ļ                                                                           | Installation Progress         |           |                                                 |                    |                  |
| j.                                                                          | Installation Complete         |           |                                                 |                    |                  |
|                                                                             |                               |           | hecking operating system certification          | bort <u>R</u> etry | <u>C</u> ontinue |
|                                                                             |                               |           | hecking service pack<br>hecking physical memory |                    |                  |
|                                                                             |                               |           |                                                 |                    |                  |
| ļ                                                                           | <u>H</u> elp                  |           | < <u>B</u> ack                                  | Next > Eini        | sh Cancel        |
| _                                                                           |                               |           |                                                 |                    |                  |

7. Click 'Next'.

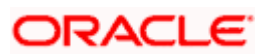

| 🗢 Oracle Fusion Middleware 11g SOA Suite Installation - Step 3 of 6 🛛 📃 🖾 |                                 |                                                        |  |  |
|---------------------------------------------------------------------------|---------------------------------|--------------------------------------------------------|--|--|
| Specify Installation Location                                             |                                 |                                                        |  |  |
| <u>Welcome</u>                                                            |                                 |                                                        |  |  |
| Prerequisite Checks                                                       |                                 |                                                        |  |  |
| Specify Installation Locatic                                              |                                 |                                                        |  |  |
| unstallation Summary                                                      |                                 |                                                        |  |  |
| Installation Progress                                                     |                                 |                                                        |  |  |
| Installation Complete                                                     | Oracle <u>Mi</u> ddleware Home: | C:\Oracle\Middleware Browse                            |  |  |
|                                                                           | Oracle Home Directory:          | Oracle_SOA1                                            |  |  |
|                                                                           |                                 |                                                        |  |  |
|                                                                           |                                 |                                                        |  |  |
|                                                                           |                                 |                                                        |  |  |
|                                                                           |                                 |                                                        |  |  |
|                                                                           | ····· 🛕 The WebLogic Server     | must already be installed in the same Middleware Home. |  |  |
|                                                                           |                                 |                                                        |  |  |
| *****                                                                     |                                 |                                                        |  |  |
| Help                                                                      |                                 | < Back Next > Einish Cancel                            |  |  |
|                                                                           |                                 | Elapsed Time: 2m 7s                                    |  |  |

8. Specify the same middleware home that was used for Weblogic server.

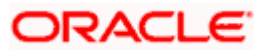

| 🗢 Oracle Fusion Middleware 11g SOA Suite Installation - Step 4 of 6 📃 📃 🗙 |                                                                                                    |  |  |
|---------------------------------------------------------------------------|----------------------------------------------------------------------------------------------------|--|--|
| Installation Summa                                                        | ary ORACLE TUSION MIDDLEWARE 118                                                                                                    |  |  |
| <u>Welcome</u>                                                            | ⊡…Install Oracle SOA Suite                                                                                                    |  |  |
| Prerequisite Checks                                                       | Directory Details                                                                                                    |  |  |
| Specify Installation Location                                             | Middleware Home Location: C:\Oracle\Middleware                                                                                                    |  |  |
| Installation Summary                                                      | Oracle Home Location: C:\Oracle\Middleware\Oracle_SOA1     Dials Cases                                                                                                    |  |  |
|                                                                           |                                                                                                    |  |  |
|                                                                           | Available: 4057 MB                                                                                                    |  |  |
|                                                                           | Applications         Oracle BPEL PM, Mediator, Rules, B2B, Human Workflow         Oracle Business Activity Monitoring (BAM)         Oracle Enterprise Manager         Save Response File:         Save         To change this configuration before installing, select the topic you want to change in the pane on the left. |  |  |
|                                                                           | To install this configuration, select Install.                                                                                                    |  |  |
|                                                                           |                                                                                                    |  |  |
| Help                                                                      | < Back Next > Install Cancel                                                                                                    |  |  |
|                                                                           | Elapsed Time: 4m 37s                                                                                                    |  |  |

9. Click 'Install'.

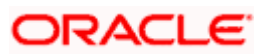

| Oracle Fusion Middleware 11g                 | SOA Suite Installation - Step 5 of 6                                                 |  |  |  |
|----------------------------------------------|--------------------------------------------------------------------------------------|--|--|--|
| Installation Progre                          | ss ORACLE 118                                                                        |  |  |  |
| ♀ Welcome                                    | Progress                                                                             |  |  |  |
| Prerequisite Checks                          | 1%                                                                                   |  |  |  |
| Specify Installation Location                | Copying Files                                                                        |  |  |  |
| Installation Summary                         | Install Log C: Program Files Oracle Inventory logs Install 2010-04-05_07-26-39AM.log |  |  |  |
| Installation Progress                        | Starting File Conv                                                                   |  |  |  |
| O Installation Complete                      | Installing: Installer SDK Component 11.1.0.7.0                                       |  |  |  |
| Oracle Fusion Middleware<br>More Flexibility |                                                                                      |  |  |  |
| Help                                         | < <u>B</u> ack <u>N</u> ext > <u>F</u> inish <b>Cancel</b>                           |  |  |  |
|                                              | Elapsed Time: 6m 2s                                                                  |  |  |  |

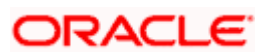

| Oracle Fusion Middleware 11g                    | SOA Suite Installation - Step 5 of 6                                                      |  |  |  |
|-------------------------------------------------|-------------------------------------------------------------------------------------------|--|--|--|
| Installation Progre                             | ss ORACLE' 118                                                                            |  |  |  |
| Q Welcome                                       | Progress                                                                                  |  |  |  |
| Prerequisite Checks                             | 100%                                                                                      |  |  |  |
| Specify Installation Location                   | Setting up                                                                                |  |  |  |
| Installation Summary                            | Install Log C: Program Files Oracle Inventory logs Install 2010-04-05_07-26-39AM.log      |  |  |  |
| Installation Progress                           | Installation Successful.                                                                  |  |  |  |
| Installation Complete                           | Starting execution of post install scripts<br>Execution of post install scripts completed |  |  |  |
|                                                 |                                                                                           |  |  |  |
|                                                 |                                                                                           |  |  |  |
| Oracle Fusion Middleware<br>Improved Experience |                                                                                           |  |  |  |
|                                                 | ORACLE'                                                                                   |  |  |  |
| Help                                            | < Back Next > Einish Cancel                                                               |  |  |  |
|                                                 | Elapsed Time: 17m 22s                                                                     |  |  |  |

10. Click 'Next'.

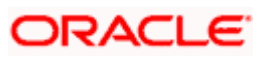

| Oracle Fusion Middleware 11   | g SOA Suite Installation - Step 6 of 6 📃 🔲 🗙           |
|-------------------------------|--------------------------------------------------------|
| Installation Compl            | ete                                                    |
| ♀ Welcome                     | ⊡Install Oracle SOA Suite                              |
| ↓<br>♀ Prerequisite Checks    | Directory Details                                      |
| Specify Installation Location | Middleware Home Location: C:\Oracle\Middleware         |
|                               | Oracle Home Location: C:\Oracle\Middleware\Oracle_SOA1 |
| Installation Summary          | 🖻 Disk Space                                           |
| Installation Progress         | ····Oracle Home Size: 657 MB                           |
| Installation Complete         | Available: 2619 MB                                     |
|                               |                                                        |
|                               | Cracle BPEL PM, Mediator, Rules, B2B, Human Workflow   |
|                               | Oracle Business Activity Monitoring (BAM)              |
|                               | Cracle Enterprise Manager                              |
|                               | Save Installation Details: Save                        |
|                               | Oracle SOA Suite installation completed successfully   |
| ◀                             |                                                        |
| Help                          | < Back Next > Finish Cancel                            |
|                               | Elapsed Time: 17m 47s                                  |

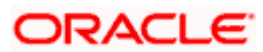

# 5. Domain Configuration with Oracle SOA suite

### 5.1 Introduction

New domain can be configured or an existing domain can be extended with Oracle SOA suite components.

# 5.2 New Domain Configuration

1. Run Config command

<middleware\_home> wlserver\_10.3\common\bin\config or <middleware\_home> \Oracle\_SOA1\common\bin\config

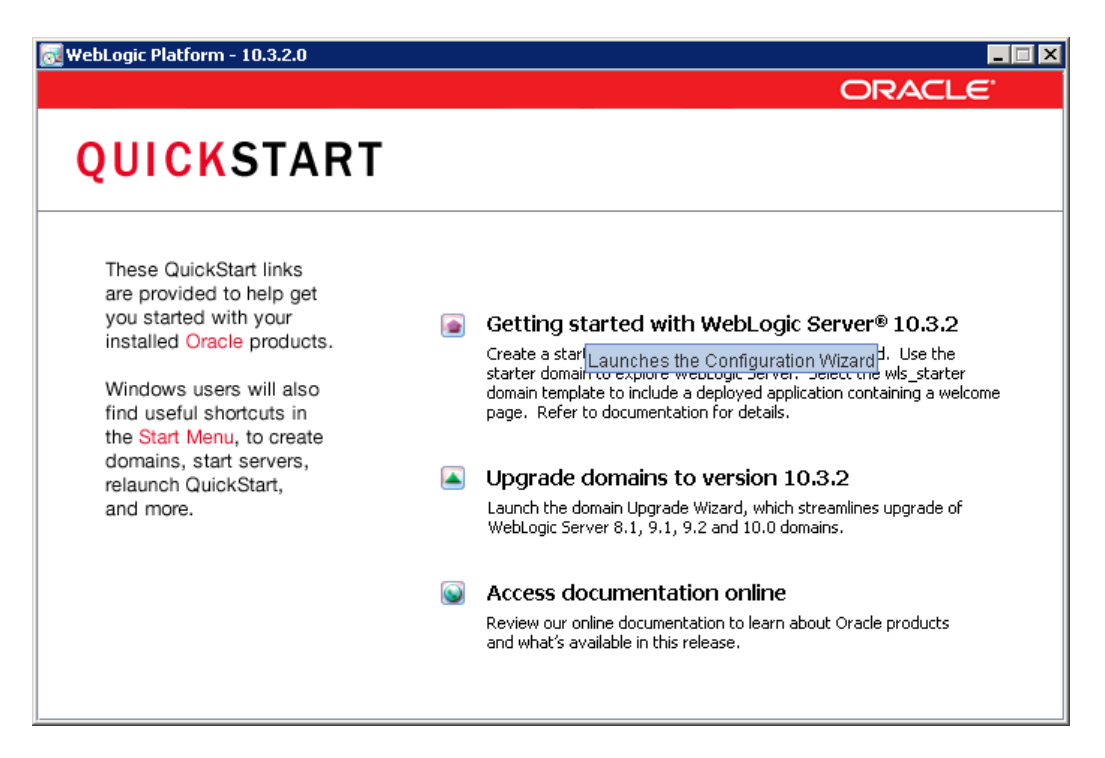

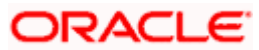

| Fusion Middleware Configuration Wizard                                                         |                       |
|------------------------------------------------------------------------------------------------|-----------------------|
| Welcome                                                                                        | ORACLE                |
|                                                                                                |                       |
| ⊙ Create a new WebLogic domain                                                                 |                       |
| Create a WebLogic domain in your projects directory.                                           |                       |
| O Extend an existing WebLogic domain                                                           |                       |
| Use this option to add new components to an existing domain and modify configuration settings. |                       |
|                                                                                                |                       |
|                                                                                                |                       |
|                                                                                                |                       |
|                                                                                                |                       |
|                                                                                                | Previous <u>N</u> ext |

2. Create a new domain or extend an existing domain to include soa suite components.

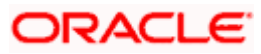

| 💽 Fusion Middleware Configuration Wizard                                      |               |
|-------------------------------------------------------------------------------|---------------|
| Select Domain Source                                                          | ORACLE        |
|                                                                               |               |
| • Generate a domain configured automatically to support the following product | s:            |
| Basic WebLogic Server Domain - 10.3.2.0 [wlserver_10.3] *                     |               |
| ✓ Oracle SOA Suite - 11.1.1.0 [Oracle_SOA1]                                   |               |
| Oracle Enterprise Manager - 11.1.1.0 [oracle_common]                          |               |
| Oracle Business Activity Monitoring - 11.1.1.0 [Oracle_SOA1]                  |               |
| Oracle WSM Policy Manager - 11.1.1.0 [oracle_common]                          |               |
| Oracle DRF Webbervices Asynchronous services - 11.1.1.0 [oracle_common]       |               |
| V Oracle Skr - 11.1.1.0 [oracle_common]                                       |               |
| Webbogic Advanced web Services Extension - 10.3.2.0 [wiserver_10.3]           |               |
| O Base this domain on an existing template                                    |               |
| Template location; C:\Oracle\Middleware Brows                                 | ie -          |
|                                                                               |               |
|                                                                               |               |
|                                                                               |               |
|                                                                               |               |
|                                                                               | Previous Next |

- On selecting Oracle SOA suite it automatically selects Oracle WSM Policy Manager, Oracle JRF
- 4. Select Oracle Enterprise Manager for managing / monitoring BPEL processes

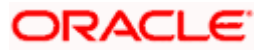

| Fusion Middleware Configuration Wizard |                                                 | _ 🗆 X         |
|----------------------------------------|-------------------------------------------------|---------------|
| Specify Domain Name and Location       |                                                 | ORACLE        |
| Enter the na                           | me and location for the domain and its applic   | ations:       |
| Domain name:                           | domain1                                         |               |
| Domain location:                       | C:\Oracle\Middleware\user_projects\domains      | Browse        |
| Application location:                  | C:\Oracle\Middleware\user_projects\applications | Browse        |
|                                        |                                                 |               |
|                                        |                                                 |               |
|                                        |                                                 |               |
|                                        |                                                 |               |
|                                        |                                                 |               |
| Exit Help                              |                                                 | Previous Next |

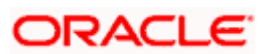

| 🛐 Fusion Middleware Configu | ation Wizard                            | _ 🗆 🗙         |
|-----------------------------|-----------------------------------------|---------------|
| Configure Administrato      | User Name and Password                  | ORACLE        |
| 💆 Discard Changes           |                                         |               |
| *User name:                 | weblogic                                |               |
| *User password:             | ***                                     |               |
| *Confirm user password:     | *****                                   |               |
| Description:                | This user is the default administrator. |               |
|                             |                                         |               |
|                             |                                         |               |
|                             |                                         |               |
|                             |                                         |               |
|                             |                                         |               |
|                             |                                         |               |
|                             |                                         |               |
|                             |                                         |               |
|                             |                                         |               |
|                             |                                         |               |
| E <u>x</u> it <u>H</u> elp  |                                         | Previous Next |

5. Configure Administrator user / password.

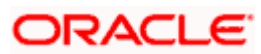

| 🛐 Fusion Middleware Configuration Wizard                                                                                                    |                                                                                                    |
|----------------------------------------------------------------------------------------------------|----------------------------------------------------------------------------------------------------|
| Configure Server Start Mode and JDK                                                                                                    | ORACLE <sup>.</sup>                                                                                                    |
| Before putting your domain into production, make sure that th<br>Production Environment' in the WebLogic Server documentatio<br>To use WebLogic JRockit in production, Oracle recommends de<br>For information about WebLogic JRockit, see the WebLogic JRo                                                                                                    | e production environment is secure. For more information, see the topic 'Securing a<br>n.<br>veloping and testing your applications with WebLogic JRockit early in the project cycle.<br>ockit documentation. |
| WebLogic Domain Startup Mode                                                                                                    | JDK Selection                                                                                                    |
| Oevelopment Mode     Utilize boot.properties for username and     password and poll for applications to deploy.     Sun JDK recommended for better startup     performance during iterative development.     O Production Mode     Require the entry of a username and password     and do not poll for applications to deploy.     WebLogic JRockit JDK recommended for better     runtime performance and management. | Available JDKs      Sun SDK 1.6.0_14 @ C:\Oracle\Middleware\jdk160_14_R27     JRockit SDK 1.6.0_14 @ C:\Oracle\Middleware\jrockit_160_      d      Dther JDK      Location:      Browse                       |
| ,<br>Exit Help                                                                                                    | Previous Next                                                                                                    |

6. Select jdk depending on the startup mode.

| Fusio        | n Middleware Configuration      | Wizard                               |                             |                  |                            |                 |
|--------------|---------------------------------|--------------------------------------|-----------------------------|------------------|----------------------------|-----------------|
| Config       | jure JDBC Component             | Schema                               |                             |                  |                            | ORACLE          |
| Note:        | Change only the input fields be | low that you wish to modif           | y and values will be applie | d to all selecte | d rows.                    |                 |
|              | Vendor:                         |                                      |                             | DBMS/Ser         | vice:                      |                 |
|              | Driver:                         |                                      |                             | ✓ Host Na        | ame:                       |                 |
| Sche         | ema Owner:                      |                                      |                             | F                | Port:                      |                 |
| Schema       | a Password:                     |                                      |                             |                  |                            |                 |
|              | Configure select                | ed component schemas a: DBMS/Service | RAC multi data source so    | hemas in the n   | ext panel.<br>Schema Owner | Schema Password |
|              | SOA Infrastructure              | orcl                                 | dbhost.example.com          | 1521             | DEV_SOAINFRA               |                 |
|              | User Messaging Service          | orcl                                 | dbhost.example.com          | 1521             | DEV_ORASDPM                |                 |
|              | SOA MDS Schema                  | ord                                  | dbhost.example.com          | 1521             | DEV_MDS                    |                 |
|              |                                 |                                      |                             |                  |                            |                 |
| E <u>x</u> i | it <u>H</u> elp                 |                                      |                             |                  |                            | Previous Next   |

- 7. Configure schema components.
- 8. Select all the check boxes.

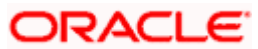

| Fusio    | on Middlewa            | are Configuration V      | Vizard                     |                              |                   |                    |                 |
|----------|------------------------|--------------------------|----------------------------|------------------------------|-------------------|--------------------|-----------------|
| onfi     | gure JDB(              | C Component S            | Schema                     |                              |                   |                    | ORACLE          |
| Note:    | Change onl             | y the input fields belo  | w that you wish to modif   | y and values will be applied | l to all selected | l rows.            |                 |
|          | Vendor:                | Oracle                   | -                          |                              | DBMS/Serv         | ice: orcl          |                 |
|          | Driver:                | *Oracle's Driver (Th     | nin) for Service connectio | ons; Versions:9.0.1,9.2.0    | Host Na           | me: dbhost.example | e.com           |
| Sch      | ema Owner:             | Varies among compo       | onent schemas              |                              | P                 | ort: 1521          |                 |
| chem     | a Password:            | Enter a value            |                            |                              |                   |                    |                 |
|          | Com<br>SOA Infrasti    | ponent Schema<br>ructure | DBMS/Service               | Host Name                    | Port<br>1521      | Schema Owner       | Schema Password |
|          | SOA Infrast            | ructure                  | orcl                       | dbhost.example.com           | 1521              | DEV_SOAINFRA       |                 |
|          | User Messag            | ging Service             | orcl                       | dbhost.example.com           | 1521              | DEV_ORASDPM        |                 |
|          | OWSM MDS               | Schema                   | orcl                       | dbhost.example.com           | 1521              | DEV_MDS            |                 |
| <b>V</b> | SOA MDS SC             | nema                     | orci                       | dbhost.example.com           | 1521              | DEV_MDS            |                 |
|          |                        |                          |                            |                              |                   |                    |                 |
| E        | <u>(</u> it <u>H</u> e | łþ                       |                            |                              |                   |                    | Previous Next   |

9. Provide the db parameters used during schema creation (RCU Utility)

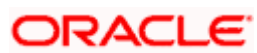

| Fusion Middlev                                                                                                  | ware Configuration Wizard                                                                                                    |                                                                                                    |
|----------------------------------------------------------------------------------------------------|----------------------------------------------------------------------------------------------------|----------------------------------------------------------------------------------------------------|
| est Compon                                                                                                    | ient Schema                                                                                                    | ORACLE                                                                                                    |
| Status                                                                                                    | Component Schema<br>SOA Infrastructure<br>User Messaging Service<br>OWSM MDS Schema<br>SOA MDS Schema                                                  | JDBC Connection URL<br>jdbc:oracle:thin:@ddhp0240.i-flex.com:1521/ORCL.I-FLEX.COM<br>jdbc:oracle:thin:@ddhp0240.i-flex.com:1521/ORCL.I-FLEX.COM<br>jdbc:oracle:thin:@ddhp0240.i-flex.com:1521/ORCL.I-FLEX.COM |
| Select All                                                                                                    | Inselect All Test Connection:                                                                                                    | 5                                                                                                    |
| Component Scl<br>Driver=oracle.<br>URL=jdbc:orad<br>User=DEV_MD<br>Password=***<br>SQL Test=sele<br>CFGFWK-2085 | hema=SOA MDS Schema<br>jdbc.oracleDriver<br>cle:thin:@ddhp0240.i-flex.com:1<br>5<br>********<br>ct 1 from schema_version_regist<br>0: Test Successful! | 521/ORCL.I-FLEX.COM  ry where owner=(select user from dual) and mr_type='MD5' and version='11.1.1.2.0'  ▼                                                                                                    |
| E <u>x</u> it                                                                                                   | Help                                                                                                    | Previous Next                                                                                                    |

10. Test the database connectivity

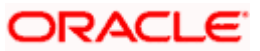

| Fusion Middleware Configuration Wiz | ard                                                                                                    |               |
|-------------------------------------|----------------------------------------------------------------------------------------------------|---------------|
| Select Optional Configuration       |                                                                                                    | ORACLE        |
|                                     | <ul> <li>Administration Server<br/>Modify Settings</li> <li>Managed Servers, Clusters and Machines<br/>Add or Delete<br/>Modify Settings</li> <li>Deployments and Services<br/>Target to Servers or Clusters</li> <li>JMS File Store<br/>Modify Settings</li> </ul> |               |
| Exit Help                           | RDBMS Security Store     Modify Settings                                                                                                    | Previous Next |

11. Select the Administration Server & Managed Server

| 🗿 Fusion Middleware (      | Configuration Wizard |                       |
|----------------------------|----------------------|-----------------------|
| Configure the Adi          | ninistration Server  | ORACLE                |
| 💍 Discard Changes          |                      |                       |
| *Name:                     | AdminServer          |                       |
| *Listen address:           | All Local Addresses  | <b>•</b>              |
| Listen port:               | 7003                 |                       |
| SSL listen port:           | N/A                  |                       |
| SSL enabled:               |                      |                       |
|                            |                      |                       |
|                            |                      |                       |
|                            |                      |                       |
|                            |                      |                       |
|                            |                      |                       |
|                            |                      |                       |
|                            |                      |                       |
|                            |                      |                       |
|                            |                      |                       |
|                            | _                    |                       |
| E <u>x</u> it <u>H</u> elp |                      | Previous <u>N</u> ext |

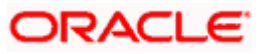

12. Configure the Administration Server & Managed Server.

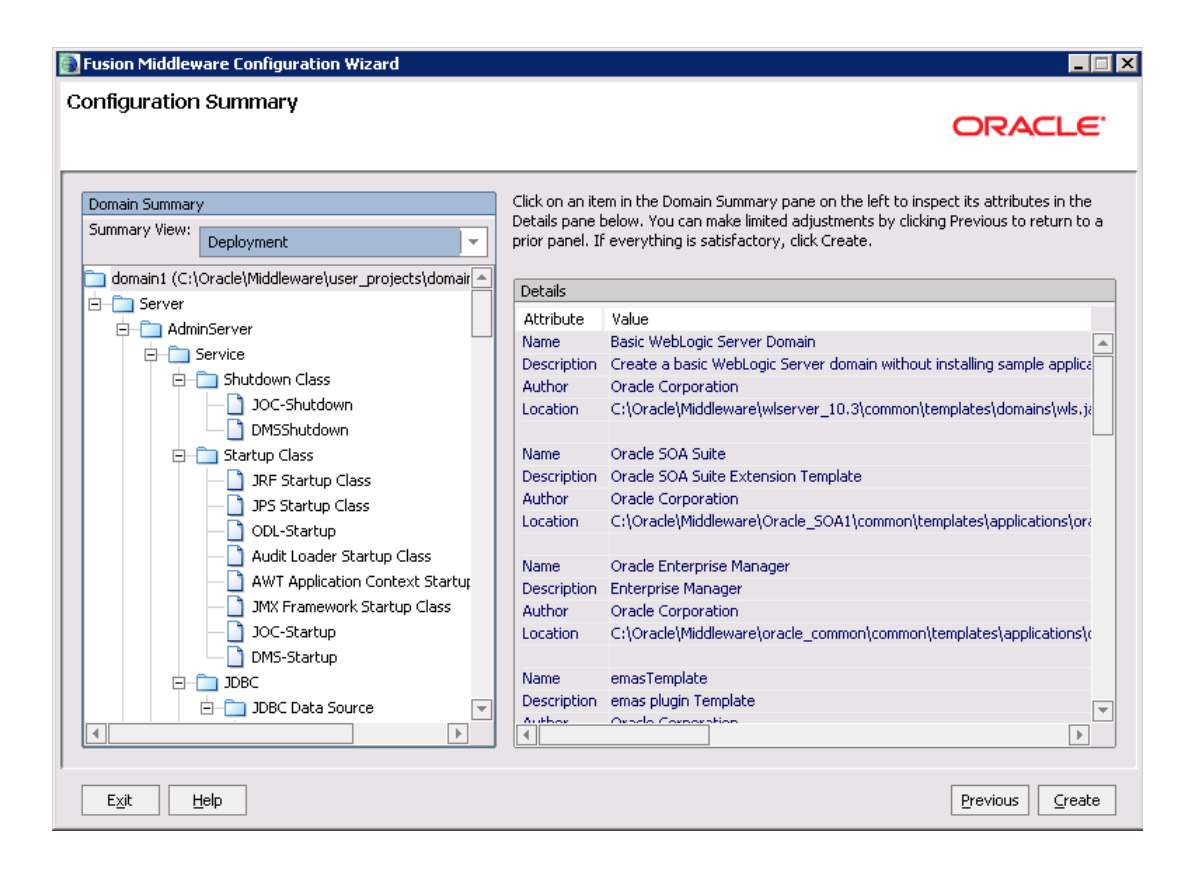

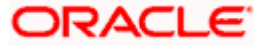

| 🛐 Fusion Middleware Configuration W | izard                                                                                                    |                      |
|-------------------------------------|----------------------------------------------------------------------------------------------------|----------------------|
| Creating Domain                     |                                                                                                    | ORACLE               |
|                                     | Progress:<br>85%                                                                                                    |                      |
| ORACLE                              | Preparing<br>Extracting Domain Contents<br>Creating Domain Security Information<br>Saving the Domain Information<br>Storing Domain Information<br>String Substituting Domain Files |                      |
|                                     |                                                                                                    | 🗌 Start Admin Server |
| Exit Help                           |                                                                                                    | Previous Done        |

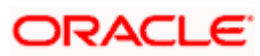

| Fusion Middleware Configuration W | izard                                                                                                    |                    |
|-----------------------------------|----------------------------------------------------------------------------------------------------|--------------------|
| Creating Domain                   |                                                                                                    | ORACLE             |
|                                   | Progress:<br>100% Preparing Extracting Domain Contents                                                                                                    |                    |
|                                   | Creating Domain Security Information<br>Saving the Domain Information<br>Storing Domain Information<br>String Substituting Domain Files<br>Performing OS Specific Tasks<br>Performing Post Domain Creation Tasks<br>Domain Created Successfully!<br>Domain Location: C:\Oracle\Middleware\user_projects\domains\domain1<br>Admin Server URL: http://DDHP0468:7003 |                    |
| ORACLE                            |                                                                                                    | Start Admin Server |
| Exit Help                         |                                                                                                    | Previous Done      |

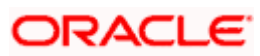

# 6. Oracle HTTP server Installation and Configuration

# 6.1 Introduction

Oracle HTTP server is typically configured in front of weblogic application server , The choice of deployment and SSL terminator will depend on the deployment configuration expected .

Download URL – Please check for appropriate version , The version depicted here is 11.1.1.7

http://www.oracle.com/technology/software/index.html

### 6.2 Installation & Configuration

1. Run setup.exe

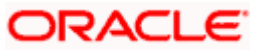

| Oracle Fusion Middleware 1    | 1g Web Tier Utilities Installation - Step 1 of 13                                    |
|-------------------------------|--------------------------------------------------------------------------------------|
| Welcome                       | EUSION MIDDLEWARE 118                                                                |
| Welcome                       |                                                                                      |
| Install and Configure         | Welcome to Oracle Fusion Middleware 11g Web Tier Utilities Installer.                |
| Prerequisite Checks           | For additional information and installation instructions, please refer to the Oracle |
| Specify Installation Location | Fusion Middleware Installation Guide for Web Tier Utilities.                         |
| Configure Components          | Click <u>H</u> elp at any time for context-sensitive help.                           |
| Specify WebLogic Domain       | Click Next to begin the installation.                                                |
| Specify Component Details     |                                                                                      |
| Configure Ports               |                                                                                      |
| Specify Security Updates      |                                                                                      |
| Installation Summary          | Copyright (c) 1999, 2009, Oracle and/or its affiliates. All rights reserved.         |
| Installation Progress         |                                                                                      |
| Configuration Progress        |                                                                                      |
| Installation Complete         |                                                                                      |
| 300000                        |                                                                                      |
|                               | < <u>Back</u> <u>Finish</u> Cancel                                                   |
|                               | Elapsed Time: 15m 38s                                                                |

2. Select Install & Configure

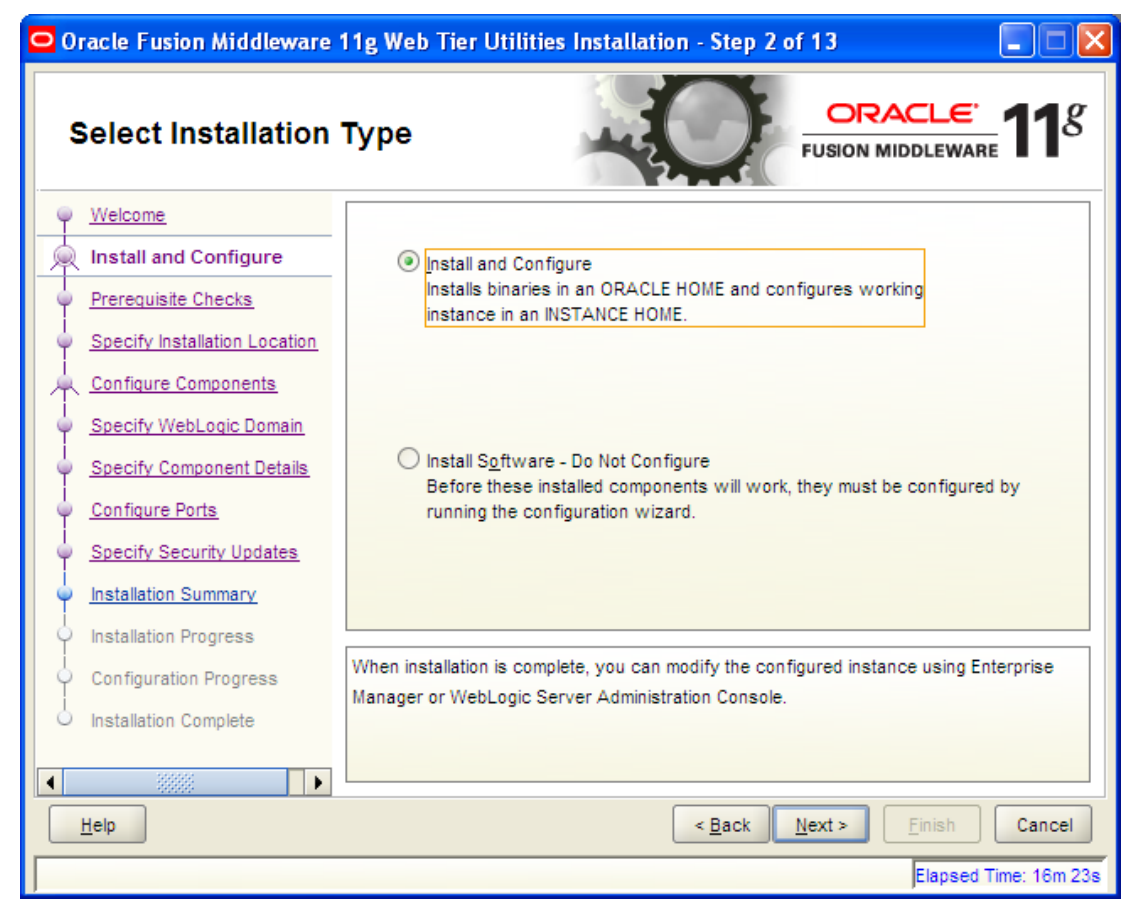

3. Check if prerequisite checks are passed.

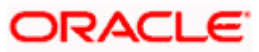

| 🗢 Oracle Fusion Middleware 11g Web Tier Utilities Installation - Step 3 of 13 |              |                                                 |                      |                                      |
|-------------------------------------------------------------------------------|--------------|-------------------------------------------------|----------------------|--------------------------------------|
| Prerequisite Check                                                            | S            | -0                                              |                      | <b>.e</b><br>ware <b>11</b> <i>g</i> |
| <u>Welcome</u>                                                                | Selection    | Check                                           | Progress             | Status                               |
| Install and Configure                                                         | 4            | Checking operating system certification         | 100%                 | ~                                    |
| Prerequisite Checks                                                           | 4            | Checking service pack                           | 100%                 | ~                                    |
| Specify Installation Location                                                 | 1            | Checking physical memory                        | 100%                 | 1                                    |
| Configure Components                                                          |              |                                                 |                      |                                      |
| Specify WebLogic Domain                                                       |              |                                                 |                      |                                      |
| Specify Component Details                                                     |              |                                                 |                      |                                      |
| Configure Ports                                                               |              |                                                 |                      |                                      |
| Specify Security Updates                                                      |              |                                                 |                      |                                      |
| Installation Summary                                                          |              | Ab                                              | ort Retry            | Continue                             |
| Installation Progress                                                         |              |                                                 |                      |                                      |
| Configuration Progress                                                        | ⊕ <b>√</b> C | hecking operating system certification          |                      |                                      |
| Installation Complete                                                         |              | necking service pack<br>hecking physical memory |                      |                                      |
| 101101                                                                        |              | <u> </u>                                        |                      |                                      |
| Help                                                                          |              | < <u>B</u> ack                                  | <u>N</u> ext > Einis | sh Cancel                            |
|                                                                               |              |                                                 | Ela                  | psed Time: 16m 43s                   |

4. Select the middleware home where weblogic server is already installed.

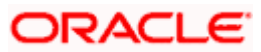

| 🖸 Oracle Fusion Middleware 11g Web Tier Utilities Installation - Step 4 of 13 |                                                                              |  |
|-------------------------------------------------------------------------------|------------------------------------------------------------------------------|--|
| Specify Installation                                                          | Location                                                                     |  |
| Welcome                                                                       |                                                                              |  |
| Install and Configure                                                         |                                                                              |  |
| Prerequisite Checks                                                           |                                                                              |  |
| Specify Installation Locatic                                                  |                                                                              |  |
| Configure Components                                                          |                                                                              |  |
| Specify WebLogic Domain                                                       | Oracle Middleware Home: D:\Oracle2\Middleware Browse                         |  |
| Specify Component Details                                                     | Oracle Home Directory: Oracle_WT1                                            |  |
| Configure Ports                                                               |                                                                              |  |
| Specify Security Updates                                                      |                                                                              |  |
| Installation Summary                                                          |                                                                              |  |
| Installation Progress                                                         |                                                                              |  |
| Configuration Progress                                                        | 🛕 The WebLogic Server must already be installed in the same Middleware Home. |  |
| Installation Complete                                                         |                                                                              |  |
|                                                                               |                                                                              |  |
|                                                                               | < <u>B</u> ack <u>N</u> ext > <u>Einish</u> Cancel                           |  |
|                                                                               | Elapsed Time: 17m 8                                                          |  |

5. Choose components Oracle HTTP Server / Oracle Webcache.

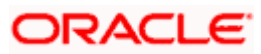

| 🗢 Oracle Fusion Middleware 11g Web Tier Utilities Installation - Step 5 of 13 |                                                                 |  |
|-------------------------------------------------------------------------------|-----------------------------------------------------------------|--|
| Configure Compon                                                              | ents ORACLE fusion middleware 118                               |  |
| Welcome                                                                       |                                                                 |  |
| Install and Configure                                                         | ✓ Oracle <u>H</u> TTP Server                                    |  |
| Prerequisite Checks                                                           | ✓ Oracle Web Cache                                              |  |
| Specify Installation Location                                                 |                                                                 |  |
| Configure Components                                                          | Oracle Process Manager Notification (OPMN) is always configured |  |
| Specify WebLogic Domain                                                       |                                                                 |  |
| Specify Component Details                                                     |                                                                 |  |
| Configure Ports                                                               | V Associate Selected Companyota with Webl agis Demain           |  |
| Specify Security Updates                                                      | Associate Selected components with WebLogic bornain             |  |
| Installation Summary                                                          |                                                                 |  |
| Installation Progress                                                         |                                                                 |  |
| Configuration Progress                                                        |                                                                 |  |
| o Installation Complete                                                       |                                                                 |  |
|                                                                               |                                                                 |  |
| Help                                                                          | < <u>Back</u> <u>Next</u> > <u>Einish</u> Cancel                |  |
|                                                                               | Elapsed Time: 44m 53s                                           |  |

6. Specify weblogic domain details.

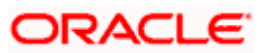

| 🖸 Oracle Fusion Middleware 11g Web Tier Utilities Installation - Step 6 of 14                                                                                                    |                                                                                                  |                                                                        |
|----------------------------------------------------------------------------------------------------|--------------------------------------------------------------------------------------------------|------------------------------------------------------------------------|
| Specify WebLogic I                                                                                                    | Domain                                                                                           | EUSION MIDDLEWARE 118                                                  |
| Welcome         Install and Configure         Prerequisite Checks         Specify Installation Locatic         Configure Components         Specify WebLogic Dom         Specify Component Details         Web Cache Administrator         Configure Ports         Specify Security Updates         Installation Summary         Installation Progress         Configuration Progress         Installation Complete | <u>D</u> omain Host Name:<br>Domain <u>P</u> ort No:<br><u>U</u> ser Name:<br>Passw <u>o</u> rd: | localhost   7001   weblogic   ••••••••     < Back Next > Finish Cancel |
|                                                                                                    |                                                                                                  | Elapsed Time: 45m 28s                                                  |

7. Location where components to be installed.

| 🖸 Oracle Fusion Middleware 11g Web Tier Utilities Installation - Step 7 of 14 |                           |                                                   |
|-------------------------------------------------------------------------------|---------------------------|---------------------------------------------------|
| Specify Component Details                                                     |                           |                                                   |
| Welcome                                                                       |                           |                                                   |
| Install and Configure                                                         |                           |                                                   |
| Prerequisite Checks                                                           | Instance Home Location:   | cle WT1\instances\instance1 Browse                |
| Specify Installation Locatio                                                  | instance none Location.   |                                                   |
| Configure Components                                                          | In <u>s</u> tance Name:   | instance1                                         |
| Specify WebLogic Domain                                                       |                           |                                                   |
| Specify Component De                                                          |                           |                                                   |
| Web Cache Administrator                                                       | OHS Component Name:       | ohs1                                              |
| Configure Ports                                                               | Web Cache Component Name: | webcache1                                         |
| Specify Security Updates                                                      |                           |                                                   |
| Installation Summary                                                          |                           |                                                   |
| Installation Progress                                                         |                           |                                                   |
| Configuration Progress                                                        |                           |                                                   |
| Installation Complete                                                         |                           |                                                   |
| Help                                                                          |                           | < <u>Back</u> <u>N</u> ext> <u>F</u> inish Cancel |
|                                                                               |                           | Elapsed Time: 45m 58s                             |

8. Credentials for web cache administrator.

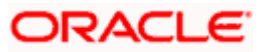

| 🗢 Oracle Fusion Middleware 11g Web Tier Utilities Installation - Step 8 of 14 📃 🗖 🔀                                                                                                    |                                                                                                    |  |
|----------------------------------------------------------------------------------------------------|----------------------------------------------------------------------------------------------------|--|
| Web Cache Admin<br>Password                                                                                                    | istrator ORACLE 118                                                                                                    |  |
| <ul> <li>Welcome</li> <li>Install and Configure</li> <li>Prerequisite Checks</li> <li>Specify Installation Locatic</li> <li>Configure Components</li> <li>Specify WebLogic Domain</li> <li>Specify Component Details</li> <li>Web Cache Administrat</li> <li>Configure Ports</li> <li>Specify Security Updates</li> <li>Installation Summary</li> <li>Installation Progress</li> </ul> | Web Cache Administrator Password:         Confirm Password:         ••••••••         Valid passwords are 5 to 30 characters long, must begin with an alphabetic character, use only alphanumeric, underscore ( ), dollar (\$) or pound (#) characters and include at |  |
| Configuration Progress                                                                                                    | least one number.                                                                                                    |  |
| Help                                                                                                    | < <u>B</u> ack <u>N</u> ext > <u>Finish</u> Cancel                                                                                                    |  |
|                                                                                                    | Elapsed Time: 46m 23s                                                                                                    |  |

9. Port configuration – Use specify port if custom ports are to be configured for various services.

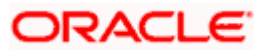

| Oracle Fusion Middleware 1                | 1g Web Tier Utilities Installation - Step 9 of 14 📃 🗖 🗙                                                                                                    |
|-------------------------------------------|----------------------------------------------------------------------------------------------------|
| Configure Ports                           | EVALUATE TO A CONTRACT OF A CONTRACT OF A CONTRACTACTACTACTACTACTACTACTACTACTACTACTACTA |
| 🌳 <u>Welcome</u> 📥                        |                                                                                                    |
| Install and Configure                     |                                                                                                    |
| Prerequisite Checks                       | <u>A</u> uto Port Configuration                                                                                                    |
| Specify Installation Locatio              |                                                                                                    |
| Configure Components                      | Specify Ports using Configuration file                                                                                                    |
| Specify WebLogic Domain                   |                                                                                                    |
| Specify Component Details                 | File name: C:\Documents and Settings\sushanthek\staticpor Browse                                                                                                    |
| Web Cache Administrator                   | <u>V</u> iew/Edit File                                                                                                    |
| Configure Ports                           |                                                                                                    |
| Specify Security Updates                  |                                                                                                    |
| Installation Summary                      |                                                                                                    |
| <ul> <li>Installation Progress</li> </ul> |                                                                                                    |
| Configuration Progress                    |                                                                                                    |
| Installation Complete                     |                                                                                                    |
| Help                                      | < <u>B</u> ack <u>N</u> ext > <u>F</u> inish Cancel                                                                                                    |
|                                           | Elapsed Time: 46m 43s                                                                                                    |

10. If you are an administrator and require security updates from oracle , provide details and subscribe.

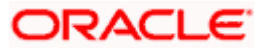

| 🗢 Oracle Fusion Middleware 11g Web Tier Utilities Installation - Step 10 of 14 📃 🗖 🔀                                                                                                    |                                                                                                    |  |
|----------------------------------------------------------------------------------------------------|----------------------------------------------------------------------------------------------------|--|
| Specify Security U                                                                                                    | pdates                                                                                                    |  |
| Welcome         Install and Configure         Prerequisite Checks         Specify Installation Locatic         Configure Components         Specify WebLogic Domain         Specify Component Details         Web Cache Administrator         Web Cache Administrator         Configure Ports         Specify Security Update         Installation Summary         Installation Progress         Configuration Progress         Installation Complete | Provide your email address to be informed of security issues, install the product<br>and initiate configuration manager. <u>View details</u> .<br>Email:<br>Easier for you if you use your My Oracle Support<br>email address/username.<br>I wish to receive security updates via My Oracle Support.<br>My Oracle Support Password: |  |
| Help                                                                                                    | < <u>Back</u> <u>N</u> ext> <u>F</u> inish Cancel                                                                                                    |  |
|                                                                                                    | Elapsed Time: 47m 13s                                                                                                    |  |

11. Review installation summary.

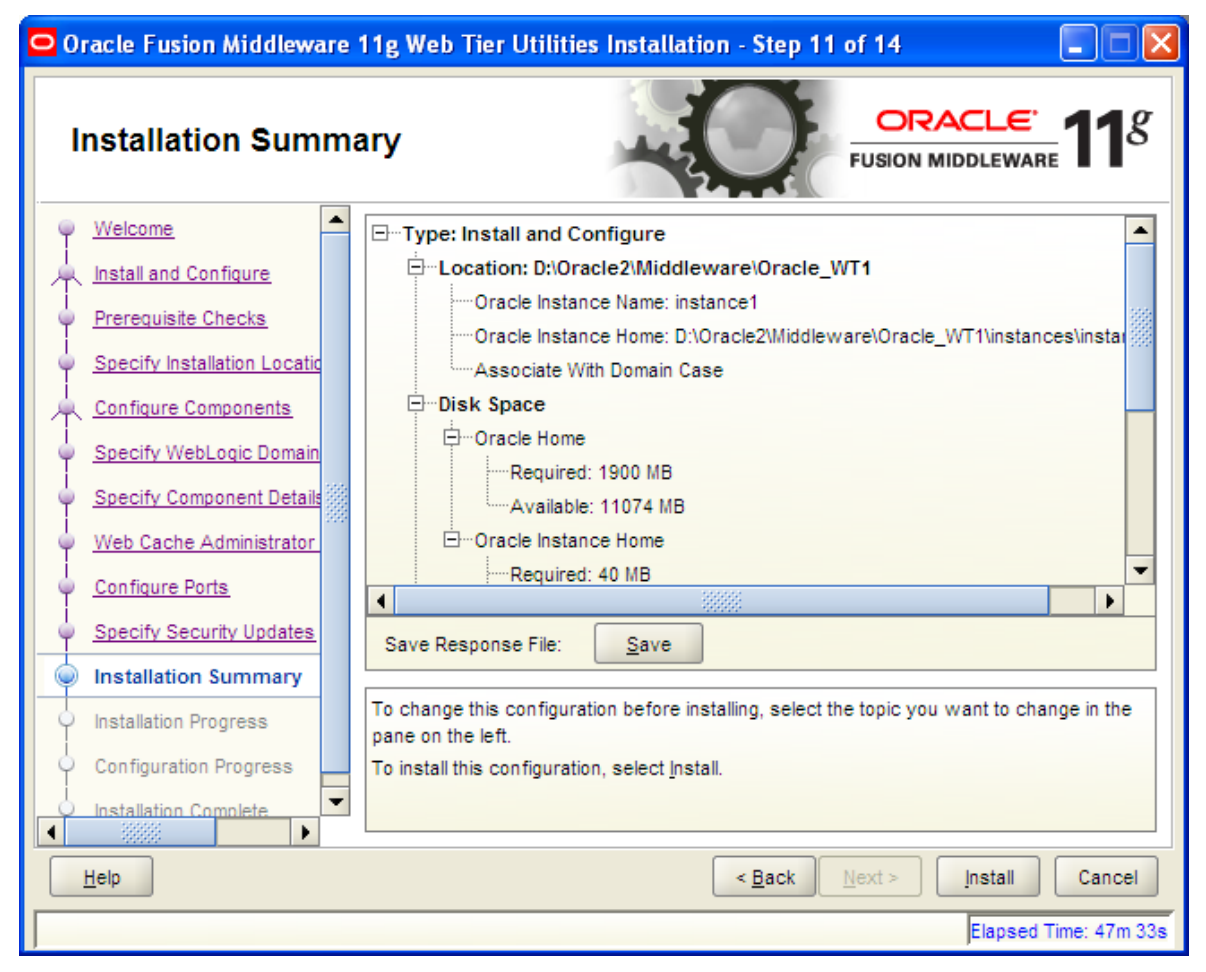

12. Review installation progress.

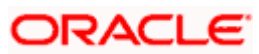

| 🖸 Oracle Fusion Middleware 11g Web Tier Utilities Installation - Step 12 of 14 📃 🗖 🔀                                                                                                  |                                                                                                    |  |
|----------------------------------------------------------------------------------------------------|----------------------------------------------------------------------------------------------------|--|
| Installation Progres                                                                                                    | SS ORACLE' 118                                                                                                    |  |
| Specify Webbogic Bontan     Specify Component Details     Web Cache Administrator     Configure Ports     Specify Security Updates     Installation Summary     Installation Progress | Progress 52% Copying Files Install Log C:\Program Files\Oracle\Inventory\logs\install2010-04-19_03-12-24PM.log Installing: Oracle Fusion Middleware Admin Config 11.1.1.2.0 Installing: Oracle Application One Off patches Component 11.1.1.2.0 Installing: Oracle Change IP Component 11.1.1.2.0 Installing: OracleAS Documentation 11.1.1.2.0 |  |
| Oracle Fusion Middleware<br>Productivity.<br>Flexibility.<br>Experience.<br>ORACLE                                                                                                    |                                                                                                    |  |
| Help                                                                                                    | <u>Elapsed Time: 51m 33s</u>                                                                                                    |  |

13. Review configuration progress.

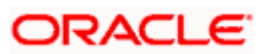

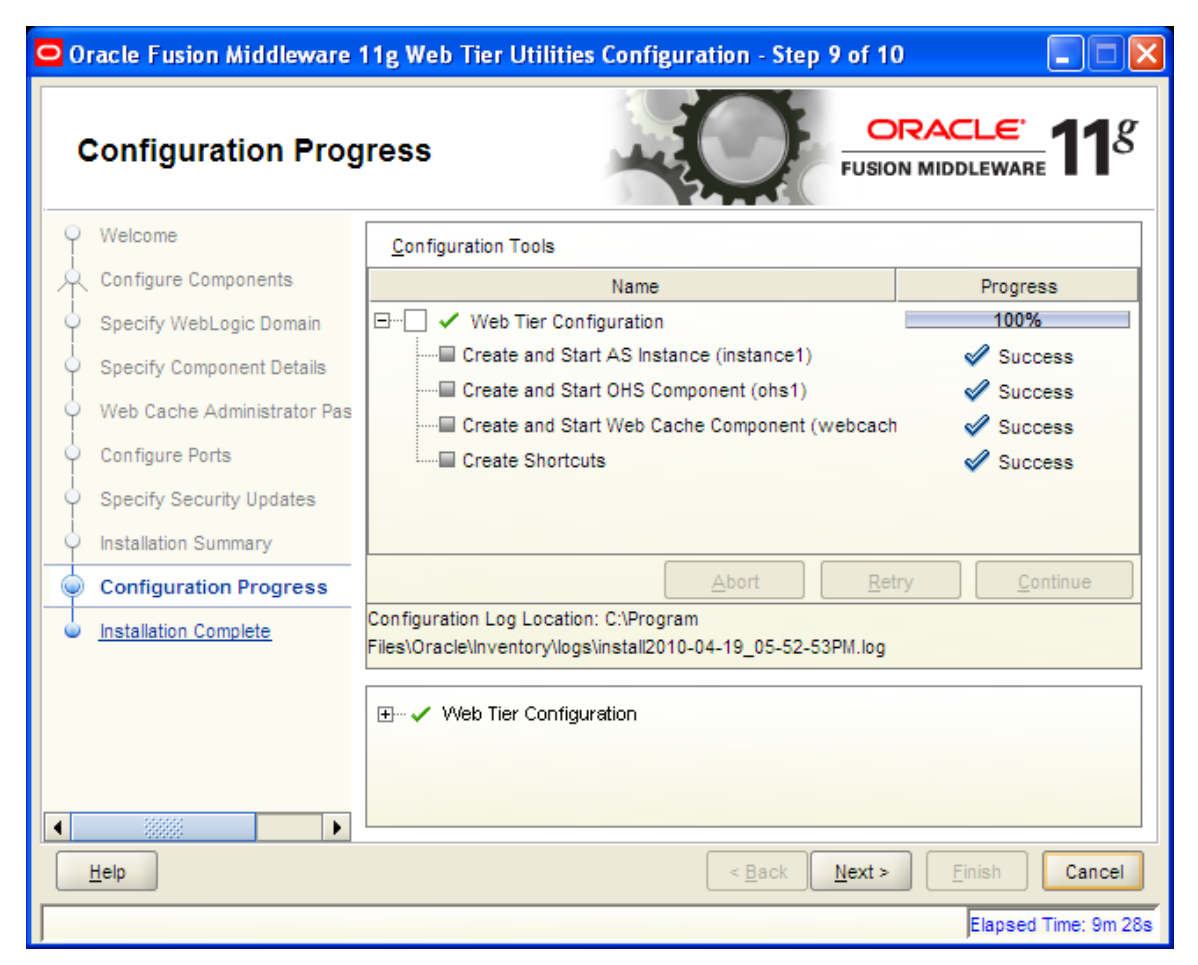

14. Installation complete.

| Oracle Fusion Middleware        | 11g Web Tier Utilities Configuration - Step 10 of 10 📃 🗖 🔀                  |
|---------------------------------|-----------------------------------------------------------------------------|
| Installation Comple             | ete ORACLE TIS                                                              |
| Q Welcome                       | System Components                                                           |
| Configure Components            | ·····Oracle Process Manager Notification (OPMN)                             |
| Specify WebLogic Domain         | Oracle Web Cache                                                            |
| Specify Component Details       | Accessible URLs                                                             |
| Veb Cache Administrator Pas     | ·····Oracle HTTP Server URL : http://CVRZE0013.i-flex.com:7777              |
| Configure Ports                 | ·····Oracle HTTP Server SSL URL : https://CVRZE0013.i-flex.com:4443         |
| i<br>O Specify Security Updates | ····Oracle Web Cache SSL URL : https://CVRZE0013.i-flex.com:7789            |
| Installation Summary            | ·····Oracle Web Cache Administration URL : http://CVRZE0013.i-flex.com:7786 |
| Configuration Progress          | Oracle Web Cache Statistics URL : http://CVRZE0013.i-flex.com:7787          |
| Installation Complete           | Save Installation Summary: Save                                             |
|                                 | Oracle Fusion Middleware 11g Web Tier Utilities configured successfully.    |
|                                 |                                                                             |
| Help                            | < <u>B</u> ack <u>N</u> ext > <u>Finish</u> Cancel                          |
|                                 | Elapsed Time: 45m 18s                                                       |

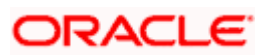

# 7. Generating Self Signed Certificate and Configuring SSL

Self signed certificates are used for development environment , for production environment certificate from a issuing authorities like (verisign / thwarte..) are to be used.

# 7.1 <u>Orapki Utility to Create Wallet and Self Signed</u> <u>Certificate</u>

This document gives details of using orapki utility for creating wallet and self signed certificates.

1. Orapki Utility

With

- Oracle Client < bin>
- WLS <<middleware>/oracle\_common/bin
- 2. Wallet creation

orapki wallet create -wallet D:\oracle2\Middleware\wallet\ -pwd welcome123 -auto\_login

3. Generating self signed certificatey

orapki wallet add -wallet D:\oracle2\Middleware\wallet\ -dn "CN=cvrze0013.iflex.com,OU=BPD,O=Oracle,L=iflexpark,ST=Karnataka,C=IN" -keysize 1024 -self\_signed validity 365 -pwd welcome123

4. Add wallet to ssl.conf

ssl.conf can be located in <middleware\_home>/config/OHS/<ohsname>

E.g

<middleware\_home>Oracle\_WT1/instances/instance1/config/OHS/ohs1/ssl.conf

# SSL Certificate Revocation List Check

# Valid values are On and Off

SSLCRLCheck Off

#Path to the wallet

#### SSLWallet /data1/appsrvrs/wls1032/Oracle/Middleware/wallet

<FilesMatch "\.(cgi|shtml|phtml|php)\$">

SSLOptions +StdEnvVars

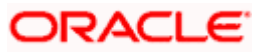

</FilesMatch>

5. Mod\_wl\_ohs.conf modification to forward request to weblogic server

Mod\_wl\_ohs.conf can be located in <middleware\_home>/<ohs\_home>/instances/<instance\_name>/config/OHS/<ohsname>

E.g

<middleware\_home>Oracle\_WT1/instances/instance1/config/OHS/ohs1/mod\_wl\_ohs.coonf

Sample configuration given below , please modify as per the application context and ports configured.

This is a template to configure mod\_weblogic.

LoadModule weblogic\_module "\${ORACLE\_HOME}/ohs/modules/mod\_wl\_ohs.so"

# This empty block is needed to save mod\_wl related configuration from EM to this file when changes are made at the Base Virtual Host Level

<lfModule weblogic\_module>

- # WebLogicHost <WEBLOGIC\_HOST>
- # WebLogicPort <WEBLOGIC\_PORT>
- # Debug ON
- # WLLogFile /tmp/weblogic.log
- # MatchExpression \*.jsp

</lfModule>

- # <Location /weblogic>
- # SetHandler weblogic-handler
- # PathTrim /weblogic
- # ErrorPage http:/WEBLOGIC\_HOME:WEBLOGIC\_PORT/
- # </Location>
- <Location /console>

SetHandler weblogic-handler

WebLogicHost localhost

WeblogicPort 9001

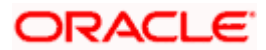

</Location>

<Location /em>

SetHandler weblogic-handler

WebLogicHost localhost

WeblogicPort 9001

</Location>

<Location /consolehelp>

SetHandler weblogic-handler

WebLogicHost localhost

WeblogicPort 9001

</Location>

<Location /FCJNeoWeb>

SetHandler weblogic-handler

WebLogicHost localhost

WeblogicPort 9003

</Location>

<Location /FCJNeoFgl>

SetHandler weblogic-handler

WebLogicHost localhost

WeblogicPort 9003

</Location>

<Location /ELGatewayClient>

SetHandler weblogic-handler

WebLogicHost localhost

WeblogicPort 9003

</Location>

ORACLE

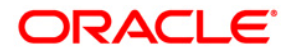

SOA Suite Setup for BPEL Process Flow [October] [2015] Version 12.1.0.0.0

Oracle Financial Services Software Limited Oracle Park Off Western Express Highway Goregaon (East) Mumbai, Maharashtra 400 063 India

Worldwide Inquiries: Phone: +91 22 6718 3000 Fax:+91 22 6718 3001 www.oracle.com/financialservices/

Copyright © [2007], [2015], Oracle and/or its affiliates. All rights reserved.

Oracle and Java are registered trademarks of Oracle and/or its affiliates. Other names may be trademarks of their respective owners.

U.S. GOVERNMENT END USERS: Oracle programs, including any operating system, integrated software, any programs installed on the hardware, and/or documentation, delivered to U.S. Government end users are "commercial computer software" pursuant to the applicable Federal Acquisition Regulation and agency-specific supplemental regulations. As such, use, duplication, disclosure, modification, and adaptation of the programs, including any operating system, integrated software, any programs installed on the hardware, and/or documentation, shall be subject to license terms and license restrictions applicable to the programs. No other rights are granted to the U.S. Government.

This software or hardware is developed for general use in a variety of information management applications. It is not developed or intended for use in any inherently dangerous applications, including applications that may create a risk of personal injury. If you use this software or hardware in dangerous applications, then you shall be responsible to take all appropriate failsafe, backup, redundancy, and other measures to ensure its safe use. Oracle Corporation and its affiliates disclaim any liability for any damages caused by use of this software or hardware in dangerous applications.

This software and related documentation are provided under a license agreement containing restrictions on use and disclosure and are protected by intellectual property laws. Except as expressly permitted in your license agreement or allowed by law, you may not use, copy, reproduce, translate, broadcast, modify, license, transmit, distribute, exhibit, perform, publish or display any part, in any form, or by any means. Reverse engineering, disassembly, or decompilation of this software, unless required by law for interoperability, is prohibited.

The information contained herein is subject to change without notice and is not warranted to be error-free. If you find any errors, please report them to us in writing.

This software or hardware and documentation may provide access to or information on content, products and services from third parties. Oracle Corporation and its affiliates are not responsible for and expressly disclaim all warranties of any kind with respect to third-party content, products, and services. Oracle Corporation and its affiliates will not be responsible for any loss, costs, or damages incurred due to your access to or use of third-party content, products, or services.